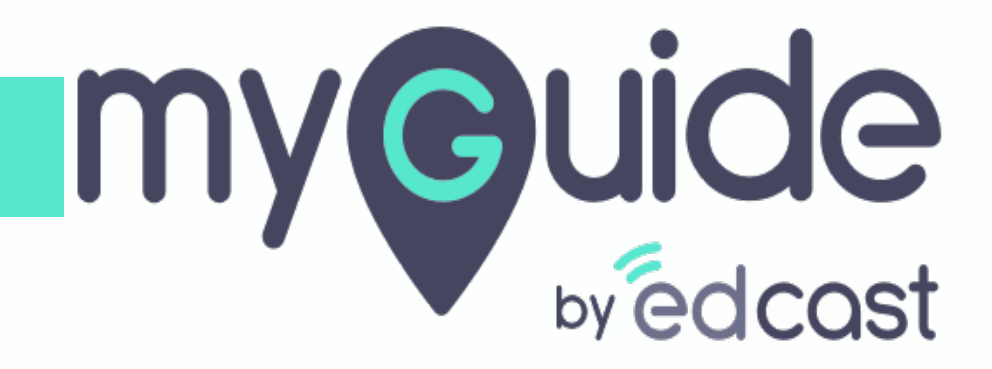

Uninstalling MyGuide Package

myguide.org

#### Welcome to MyGuide

In this Guide, we will learn how to uninstall MyGuide package from the production org

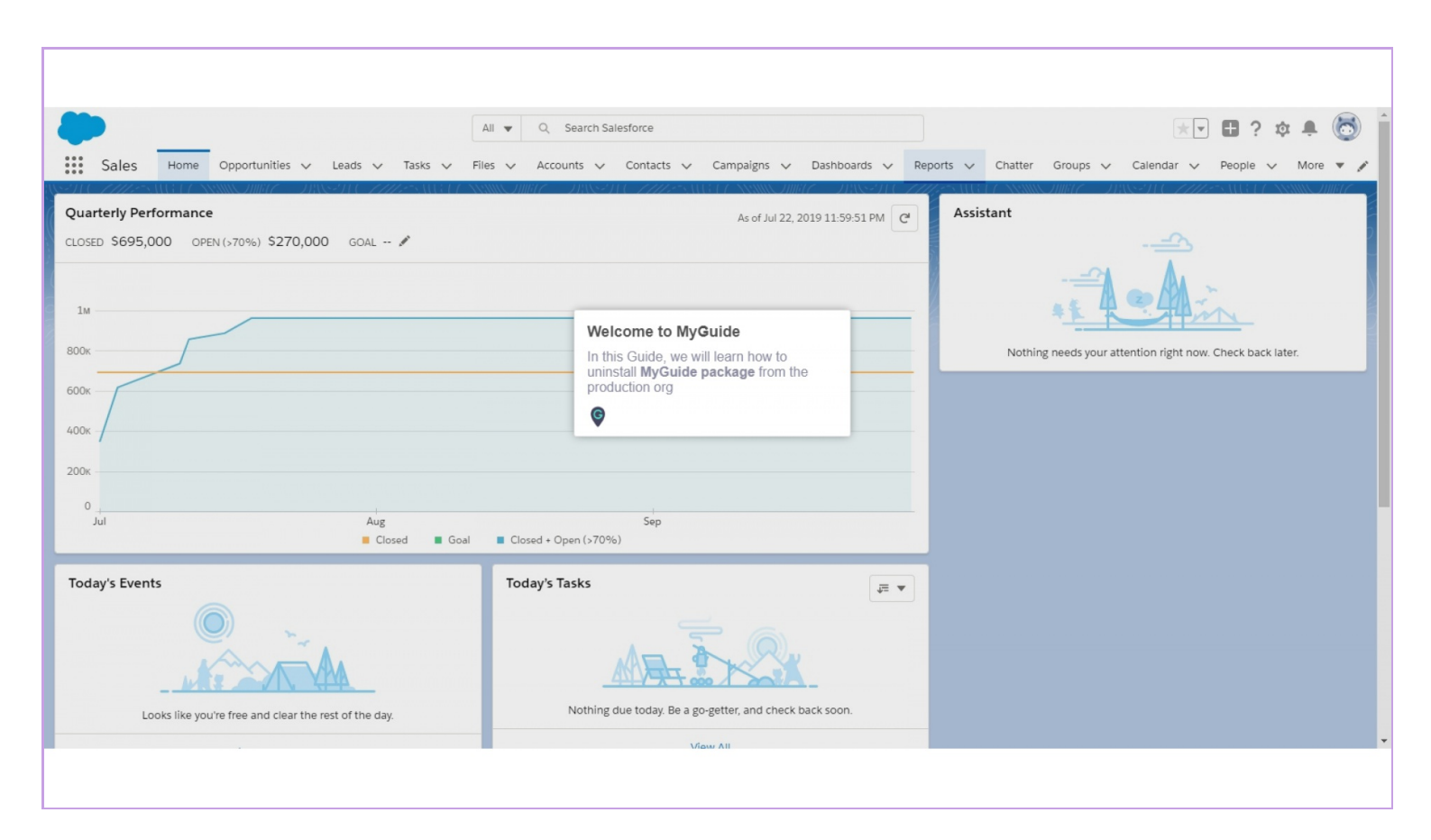

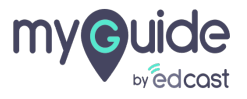

# Click on "Setup"

| Sales Home Opportunities V Leads V Tasks V                                                         | All ▼ Q Search Salesforce   Files ∨ Reports ∨ Accounts ∨ Contacts ∨ Campai | gns ∨ Dashboards ∨ Chatter                    | Click on "Setup"                             | ▲ 🐻<br>∨ More▼ 🖍 |
|----------------------------------------------------------------------------------------------------|----------------------------------------------------------------------------|-----------------------------------------------|----------------------------------------------|------------------|
| Quarterly Performance       CLOSED \$3,135,000     OPEN (>70%)     \$665,000     GOAL /       4.5м | As of Jun 26, 2018 2                                                       | 2:42:06 AM C <sup>e</sup> Assistant<br>Nothin | ag needs your attention right now. Check bac | k later.         |
| 900k<br>0<br>Apr<br>May<br>Closed<br>Closed<br>Closed<br>Closed                                    | Dal Closed + Open (>70%)                                                   | Ţ.                                            |                                              |                  |
| Looks like upuire free and clear the root of the day.                                              | Nothing due today. Be a go-getter, and check back so                       | bon.                                          |                                              |                  |

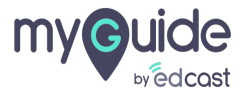

#### Go to Setup

Opens in a new tab

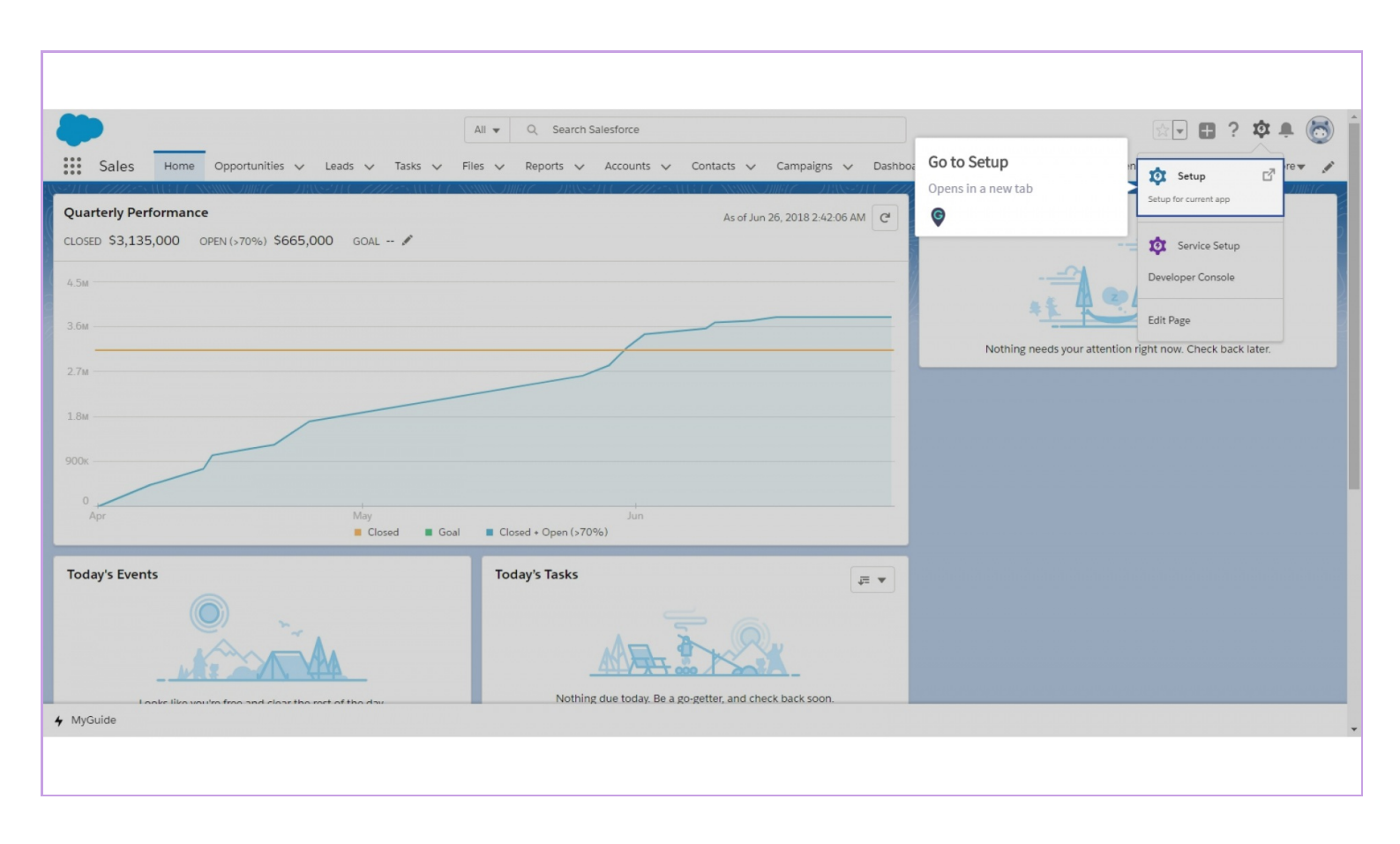

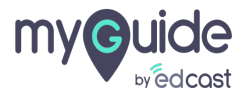

### Enter "Installed Packages" in the quick find box

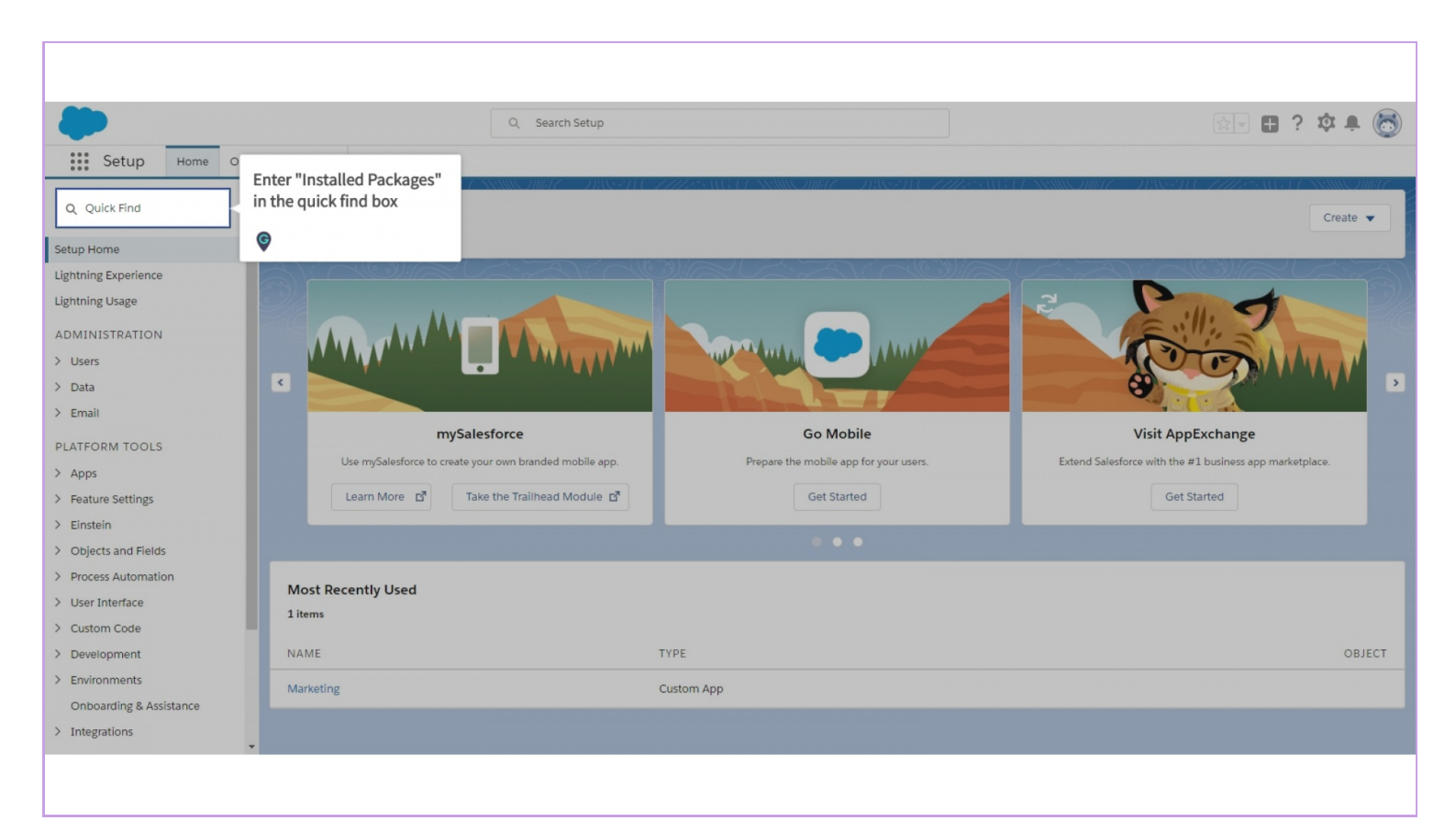

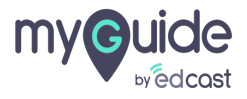

## Click on "Installed Packages"

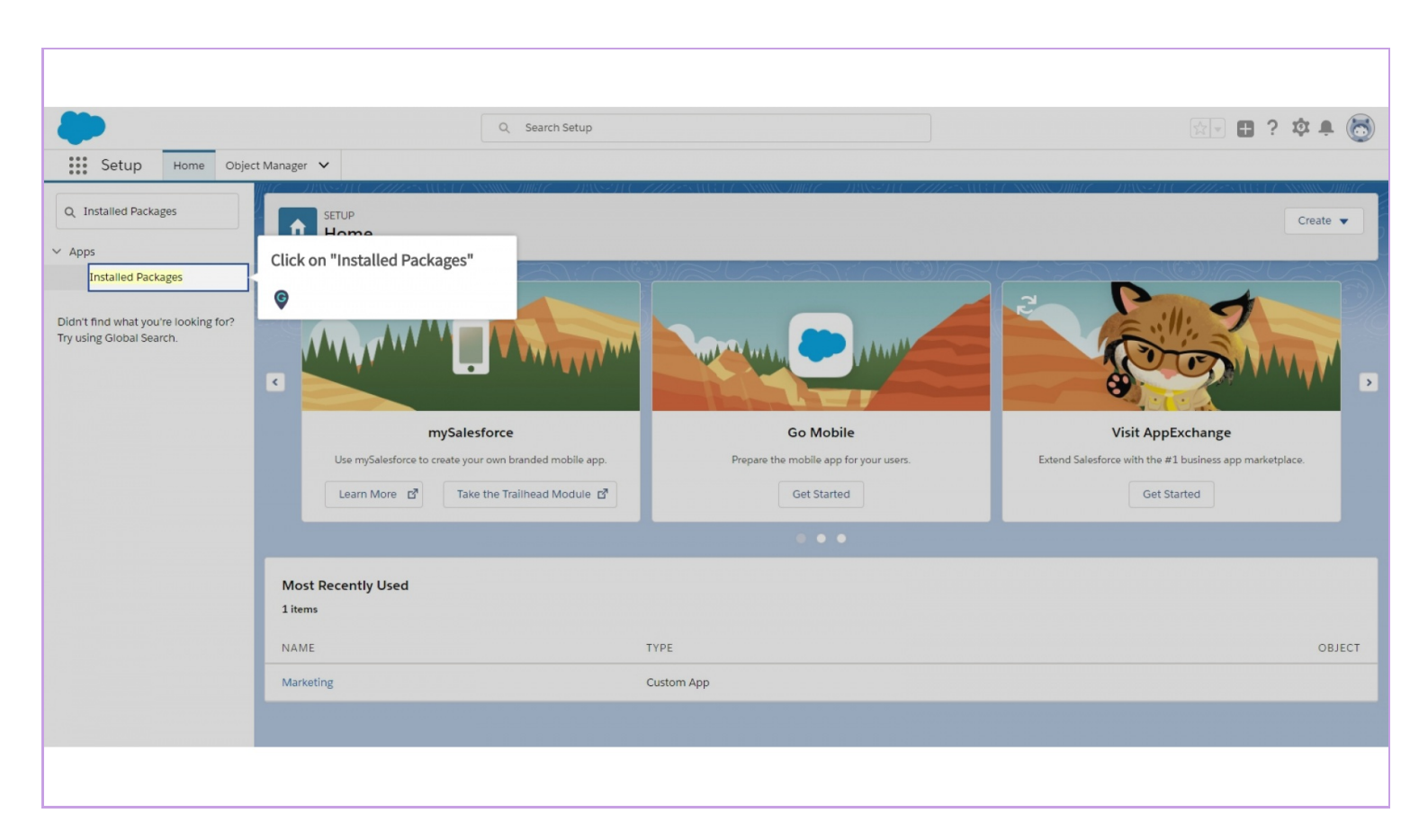

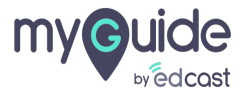

#### Click on "Uninstall"

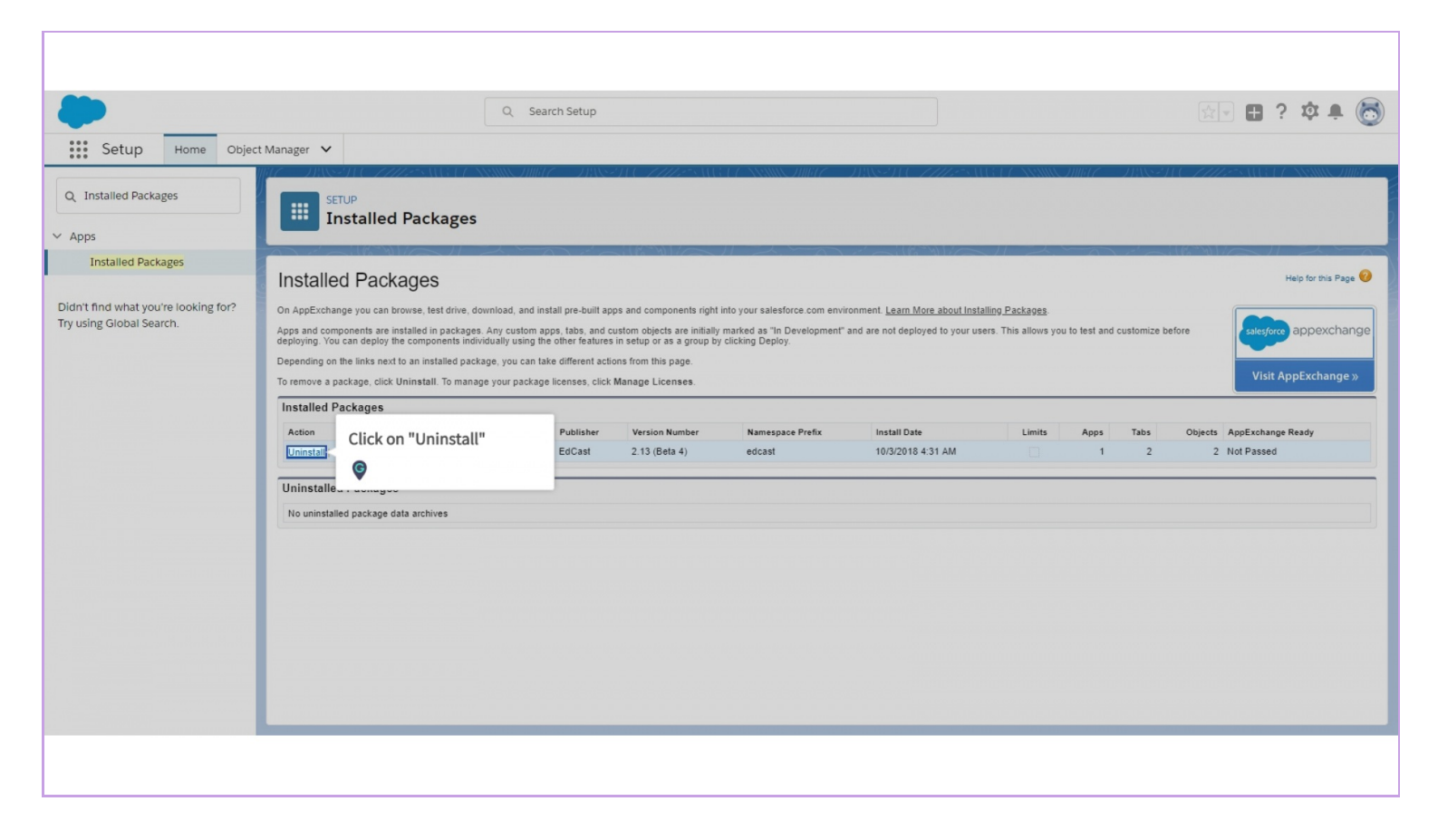

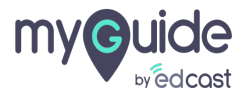

## Scroll down and choose an option according to your requirement

| <b>—</b>                                                                                                    |                                                                                      |                         |                  | -                                     |
|----------------------------------------------------------------------------------------------------|--------------------------------------------------------------------------------------|-------------------------|------------------|---------------------------------------|
|                                                                                                    | Q Search Setup                                                                       |                         |                  | 🖾 🖬 ? 🏟 🜲 💽                           |
|                                                                                                    |                                                                                      |                         |                  | •                                     |
| Setup Home Object Ma                                                                                            | anager 🗸                                                                             |                         |                  |                                       |
| Q Installed Packages                                                                                            | SETUP<br>Installed Packages                                                          | 7772~31(317-XXXXX)/##77 |                  | 718971 <i>01712</i> 93118472988107881 |
| Apps                                                                                                    | -                                                                                    |                         |                  |                                       |
| Installed Packages                                                                                              | <u>nn</u>                                                                            | publicsCATEGORT         | Custom Field     |                                       |
|                                                                                                    | title                                                                                | public\$CATEGORY        | Custom Field     |                                       |
| Didn't find what you're looking for?                                                                            | cid                                                                                  | publicSTOUR             | Custom Field     |                                       |
| Try using Global Search                                                                                         | <u>OpportunityPage</u>                                                               |                         | Visualforce Page |                                       |
| ny using biobar search.                                                                                         | wid                                                                                  | publicSCATEGORY         | Custom Field     |                                       |
|                                                                                                    | tid                                                                                  | publicSTOUR             | Custom Field     |                                       |
|                                                                                                    | ld                                                                                   | publicSTOUR             | Custom Field     |                                       |
|                                                                                                    | toursison                                                                            | publicSTOUR             | Custom Field     |                                       |
|                                                                                                    | title                                                                                | publicSTOUR             | Custom Field     |                                       |
|                                                                                                    | SalesU                                                                               |                         | App              |                                       |
|                                                                                                    | Time Spents (in minutes)                                                             | Opportunity             | Custom Field     |                                       |
| the second second second second second second second second second second second second second second second se | id                                                                                   | publicSCATEGORY         | Custom Field     |                                       |
|                                                                                                    | cid                                                                                  | publicSCATEGORY         | Custom Field     |                                       |
|                                                                                                    |                                                                                      |                         |                  |                                       |
|                                                                                                    | Scroll down and choose an option                                                     | Records (Approximate)   |                  |                                       |
|                                                                                                    | according to your requirement                                                        | 1                       |                  |                                       |
|                                                                                                    |                                                                                      | 0                       |                  |                                       |
|                                                                                                    | G                                                                                    | 0                       |                  |                                       |
|                                                                                                    | ·                                                                                    | 0                       |                  |                                       |
|                                                                                                    |                                                                                      |                         |                  |                                       |
|                                                                                                    | Save a copy of this package's data for 48 hours after uninstall                      |                         |                  |                                       |
|                                                                                                    | Do not save a copy of this package's data after uninstall                            |                         |                  |                                       |
|                                                                                                    | Pres, I want to uninstall this package and permanently delete all associated comport | nents                   |                  |                                       |
|                                                                                                    |                                                                                      |                         |                  |                                       |
|                                                                                                    | Uninstall                                                                            |                         |                  | ¥                                     |

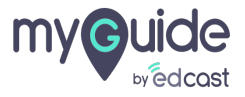

# Select the checkbox if you are sure about uninstalling this package

It will permanently delete all the associated components

| -                                                        |                                                        | Q Search Setup                               |                        |                                  | 🔯 🖬 ? 🏟 🌲 🐻                                                                                                    |
|----------------------------------------------------------|--------------------------------------------------------|----------------------------------------------|------------------------|----------------------------------|----------------------------------------------------------------------------------------------------|
| Setup Hom                                                | ne Object Manager 🗸                                    |                                              |                        |                                  |                                                                                                    |
| Q Installed Packages                                     | SETUP<br>Installed Package                             | 25                                           | 677 ASSOCIETY - DIASOT | (* 7777-534) (* 7 ANNO 77777-778 |                                                                                                    |
| Installed Packages                                       | UIU                                                    |                                              | PUBICSCATEGORT         | Custom Field                     |                                                                                                    |
|                                                          | title                                                  |                                              | publicSCATEGORY        | Custom Field                     |                                                                                                    |
|                                                          | cid                                                    |                                              | publicSTOUR            | Custom Field                     |                                                                                                    |
| Didn't find what you're look                             | ing for? <u>OpportunityPage</u>                        |                                              |                        | Visualforce Page                 |                                                                                                    |
| Try using Global Search.                                 | wid                                                    |                                              | publicSCATEGORY        | Custom Field                     |                                                                                                    |
|                                                          | tid                                                    |                                              | publicSTOUR            | Custom Field                     |                                                                                                    |
|                                                          | id                                                     |                                              | publicSTOUR            | Custom Field                     |                                                                                                    |
|                                                          | toursison                                              |                                              | publicSTOUR            | Custom Field                     |                                                                                                    |
|                                                          | title                                                  |                                              | publicSTOUR            | Custom Field                     |                                                                                                    |
|                                                          | SalesU                                                 |                                              |                        | App                              |                                                                                                    |
|                                                          | Time Spents (in minutes)                               |                                              | Opportunity            | Custom Field                     |                                                                                                    |
|                                                          | id                                                     |                                              | public\$CATEGORY       | Custom Field                     |                                                                                                    |
|                                                          | cid                                                    |                                              | public\$CATEGORY       | Custom Field                     |                                                                                                    |
|                                                          | Custom Object Data                                     |                                              |                        |                                  |                                                                                                    |
| 1                                                        |                                                        |                                              | Records (Approximate)  |                                  |                                                                                                    |
|                                                          | Select the checkbox if you are sure                    |                                              | 1                      |                                  | and the second second second second second second second second second second second second second second second |
|                                                          | about uninstalling this package                        | 0                                            |                        |                                  |                                                                                                    |
| It will permanently delete all the associated components |                                                        | 0                                            |                        |                                  |                                                                                                    |
|                                                          |                                                        |                                              | 0                      |                                  |                                                                                                    |
|                                                          |                                                        | hours after uninstall                        |                        |                                  |                                                                                                    |
|                                                          |                                                        | after uninstall                              |                        |                                  |                                                                                                    |
|                                                          | Ves, I want to uninstall this package and<br>Uninstall | permanently delete all associated components |                        |                                  |                                                                                                    |
|                                                          |                                                        |                                              |                        |                                  |                                                                                                    |

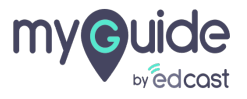

## Click on "Uninstall"

|                                                                                                    | Q Search Setup                                                       | s                                                  |                  | 🔬 - 🛱 - 🛱 - 🕅                      |
|----------------------------------------------------------------------------------------------------|----------------------------------------------------------------------|----------------------------------------------------|------------------|------------------------------------|
| Setup Home Object N                                                                                                    | Aanager 🗸                                                            |                                                    |                  |                                    |
| Installed Packages                                                                                                    | SETUP<br>Installed Packages                                          | NS-11 C / 11/25533 (3.1 - NNNNS ////// ).148533 (4 |                  | JANSS JAC 2002 SANGA CANANA DANA C |
| Apps                                                                                                    |                                                                      |                                                    |                  |                                    |
| Installed Packages                                                                                                    | 919                                                                  | PUBLICIONTEGORI                                    | Oustoni + Icia   |                                    |
|                                                                                                    | title                                                                | publicSCATEGORY                                    | Custom Field     |                                    |
|                                                                                                    | cid                                                                  | public\$TOUR                                       | Custom Field     |                                    |
| In't find what you're looking for?                                                                                                    | <u>OpportunityPage</u>                                               |                                                    | Visualforce Page |                                    |
| using Global Search.                                                                                                    | wid                                                                  | publicSCATEGORY                                    | Custom Field     |                                    |
|                                                                                                    | tid                                                                  | publicSTOUR                                        | Custom Field     |                                    |
|                                                                                                    | id                                                                   | publicSTOUR                                        | Custom Field     |                                    |
|                                                                                                    | toursison                                                            | public\$TOUR                                       | Custom Field     |                                    |
|                                                                                                    | title                                                                | public\$TOUR                                       | Custom Field     |                                    |
|                                                                                                    | SalesU                                                               |                                                    | App              |                                    |
|                                                                                                    | Time Spents (in minutes)                                             | Opportunity                                        | Custom Field     |                                    |
|                                                                                                    | id                                                                   | public\$CATEGORY                                   | Custom Field     |                                    |
|                                                                                                    | cid                                                                  | public\$CATEGORY                                   | Custom Field     |                                    |
|                                                                                                    | Custom Object Data                                                   |                                                    |                  |                                    |
|                                                                                                    | Custom Object                                                        | Records (Approximate)                              |                  |                                    |
|                                                                                                    | EdcastAuth                                                           |                                                    |                  |                                    |
|                                                                                                    | publicSTOUR                                                          | 0                                                  |                  |                                    |
|                                                                                                    | publicSCATEGORY                                                      | 0                                                  |                  |                                    |
| and the second second se | EdCast Statistics                                                    | 0                                                  |                  |                                    |
| Click on "Un                                                                                                    | install" lata for 48 hours after uninstall                           |                                                    |                  |                                    |
| ¢                                                                                                    | age's data after uninstall<br>age and permanently delete all associa | ited components                                    |                  |                                    |
|                                                                                                    | Uninstall                                                            |                                                    |                  |                                    |
|                                                                                                    |                                                                      |                                                    |                  |                                    |

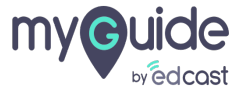

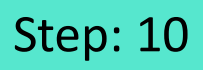

It will return to the previous page showing the uninstall status in progress

| Setun Home Object    | t Manager 🖌                                                                                                    | ٩ د                                                                                                    | Search Setup                                                                                                    |                                                                                                    |                                                                                                    |                                              |                                                                                   | 🔬 - 🖶 ? 🌣 🖡 🌘                                                                                    |
|----------------------|----------------------------------------------------------------------------------------------------|----------------------------------------------------------------------------------------------------|----------------------------------------------------------------------------------------------------|----------------------------------------------------------------------------------------------------|----------------------------------------------------------------------------------------------------|----------------------------------------------|-----------------------------------------------------------------------------------|--------------------------------------------------------------------------------------------------|
| Q Installed Packages | SETUP<br>Installed Packages                                                                                                    | 5                                                                                                    |                                                                                                    |                                                                                                    |                                                                                                    |                                              |                                                                                   |                                                                                                  |
| Installed Packages   | Installed Packages<br>On AppExchange you can browse, lest drive,<br>Apps and components are installed in packag<br>deploying. You can deploy the components int<br>Depending on the links next to an installed pa-<br>To remove a package, click Uninstall. To man<br>Installed Packages<br>Package Name<br>Package Name | download, and<br>es. Any custor<br>dividually using<br>ckage, you car<br>lage your pack<br>Publisher<br>EdCast | I install pre-built apps and c<br>m apps, tabs, and custom of<br>the other features in setup<br>take different actions from<br>age licenses, click Manage<br>Version Number<br>2.14 | omponents right into your salesforce<br>giects are initially marked as "In Dev<br>or as a group by clicking Deploy.<br>this page.<br>Licenses. | s.com environment. <u>Learn More abou</u><br>elopment <sup>**</sup> and are not deployed to yr<br>install Date<br>1/10/2019 10:31 PM | ut Installing Packay<br>our users. This allo | 965.<br>ows you to test and custom<br>Apps Tabs                                   | Help for this Page<br>ze before<br>Visit AppExchange >><br>Objects AppExchange Ready<br>2 Passed |
|                      | Uninstalled Packages<br>Action Package Name<br>Ed/Cast for Salesforce (Version Nam                                                                                                    | ne Winter19)                                                                                                   | L.19                                                                                                    | Namespace<br>edcast                                                                                                    | Expiration Date<br>1/12/2019 10:35 PM                                                                                                | It will r<br>showin<br>progree               | Uninstall Status<br>In Progress<br>eturn to the prev<br>ng the uninstall st<br>ss | Uninstall Date<br>1/10/2019 10:35 PM<br>ious page<br>tatus in                                    |
|                      |                                                                                                    |                                                                                                    |                                                                                                    |                                                                                                    |                                                                                                    |                                              |                                                                                   |                                                                                                  |

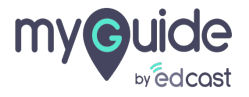

The package has been uninstalled, click here to delete the record

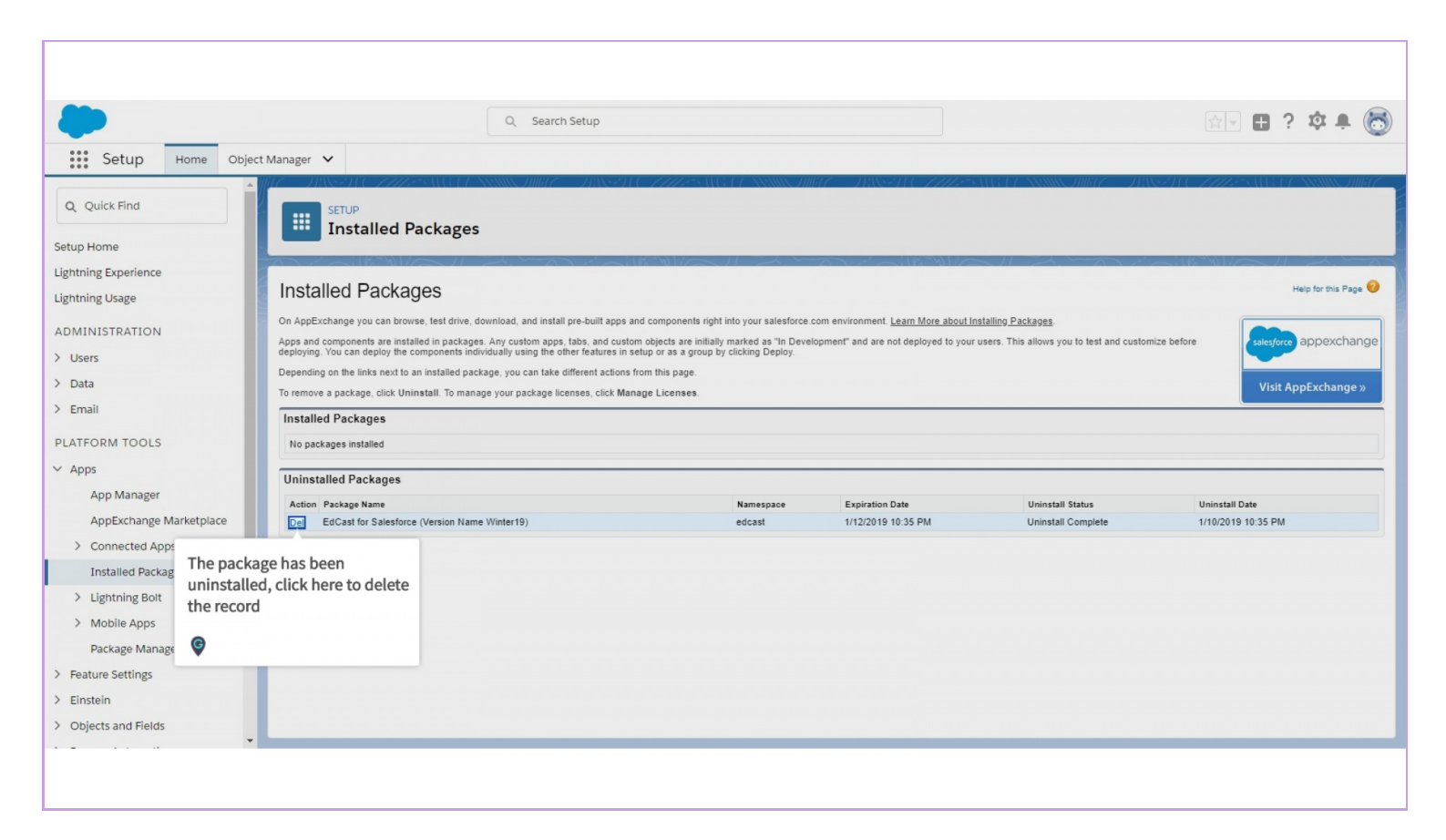

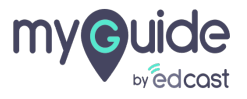

#### And you are done!

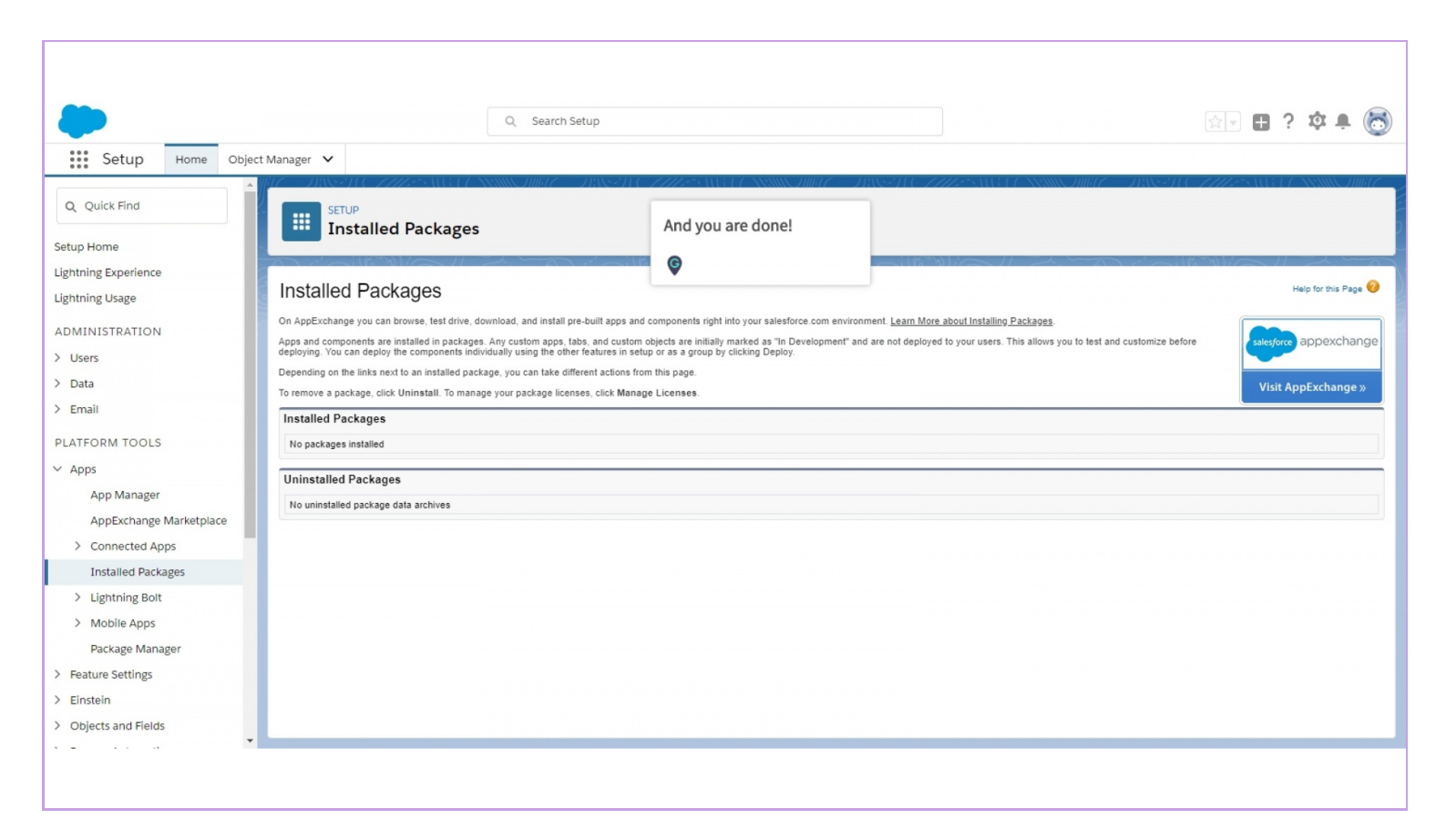

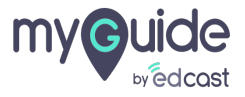

# **Thank You!**

myguide.org

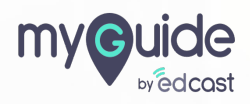